# **Show Me How** to Toggle Between Employee Accounts

### **EMPLOYEE SELF-SERVICE®**

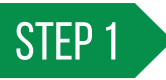

Log into one of your accounts in the Paycom app. Tap "Manage Accounts," then "Employee Self-Service<sup>®</sup>."

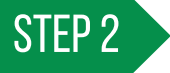

Tap "Add Account" and login using your credentials.

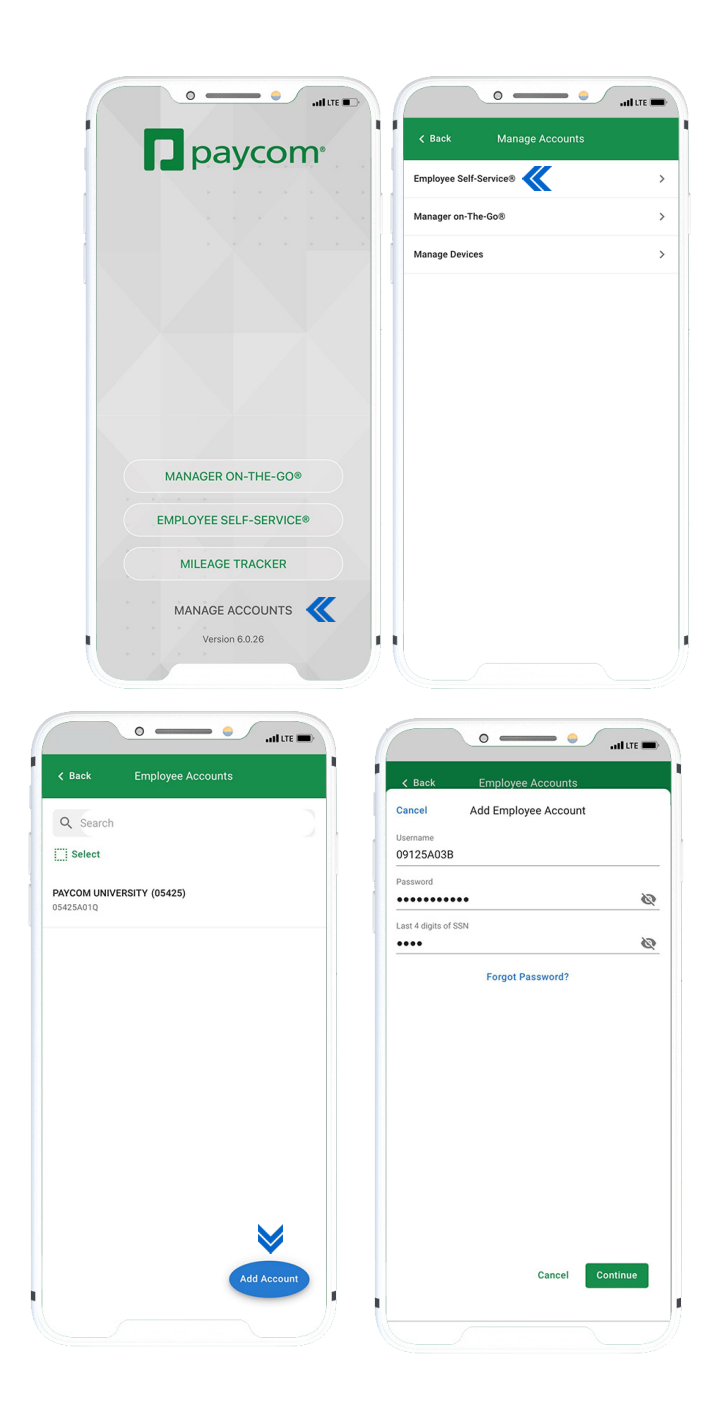

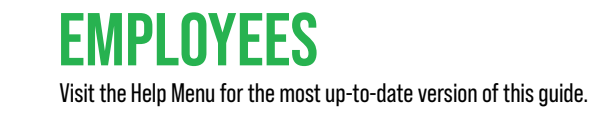

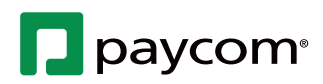

### **Show Me How** to Toggle Between Employee Accounts

#### **EMPLOYEE SELF-SERVICE®**

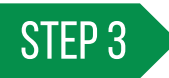

A confirmation message appears.

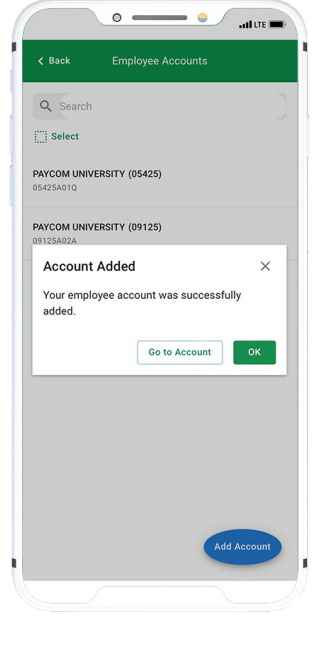

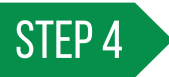

To switch accounts, tap "Account" then "Employee Self-Service."

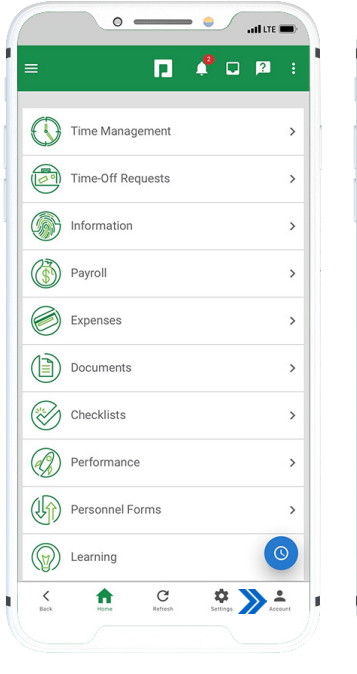

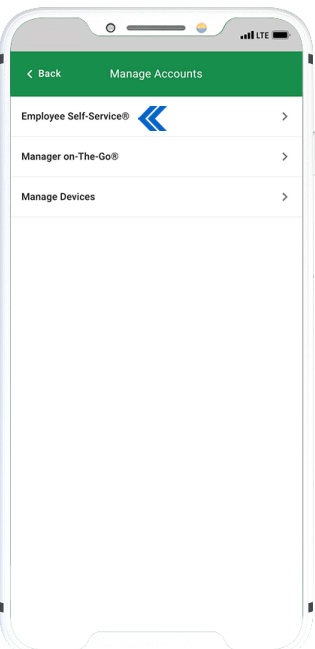

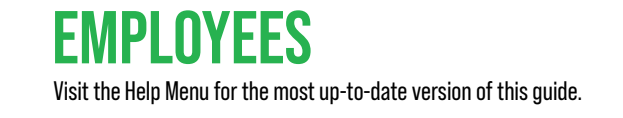

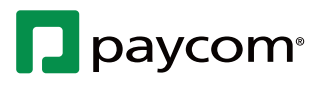

# Show Me How to Toggle Between Employee Accounts

#### **EMPLOYEE SELF-SERVICE®**

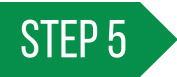

From here, you can toggle between the two accounts.

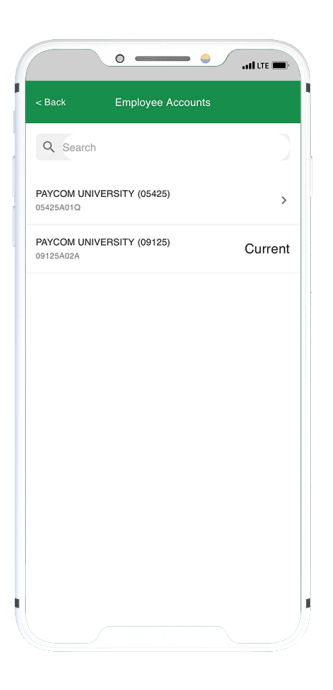

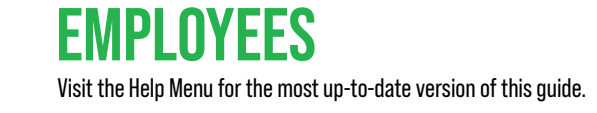

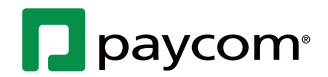